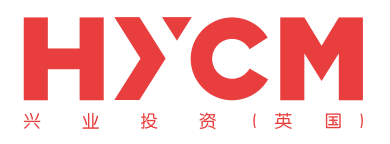

# 安装

## 登录

| 用现有账号登录   | 2 |
|-----------|---|
| 开立模拟账户    | 4 |
| 在多个账户之间转换 | 6 |

1

# 四个主要栏目

| 报价 | 7  |
|----|----|
| 图表 | 9  |
| 交易 | 10 |
| 历史 | 11 |

#### 功能

| 添加或移除产品 | 12 |
|---------|----|
| 开立头寸    | 14 |
| 关闭头寸    | 16 |
| 修改头寸    | 17 |

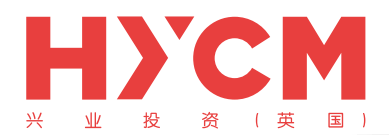

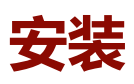

首先,您需要在手机设备里进入到"App Store",点击进入后搜索"Metatrader 4"软件并安装。 正确的应用程序如下图所示,供应商为"MetaQuotes Software Corporation"。

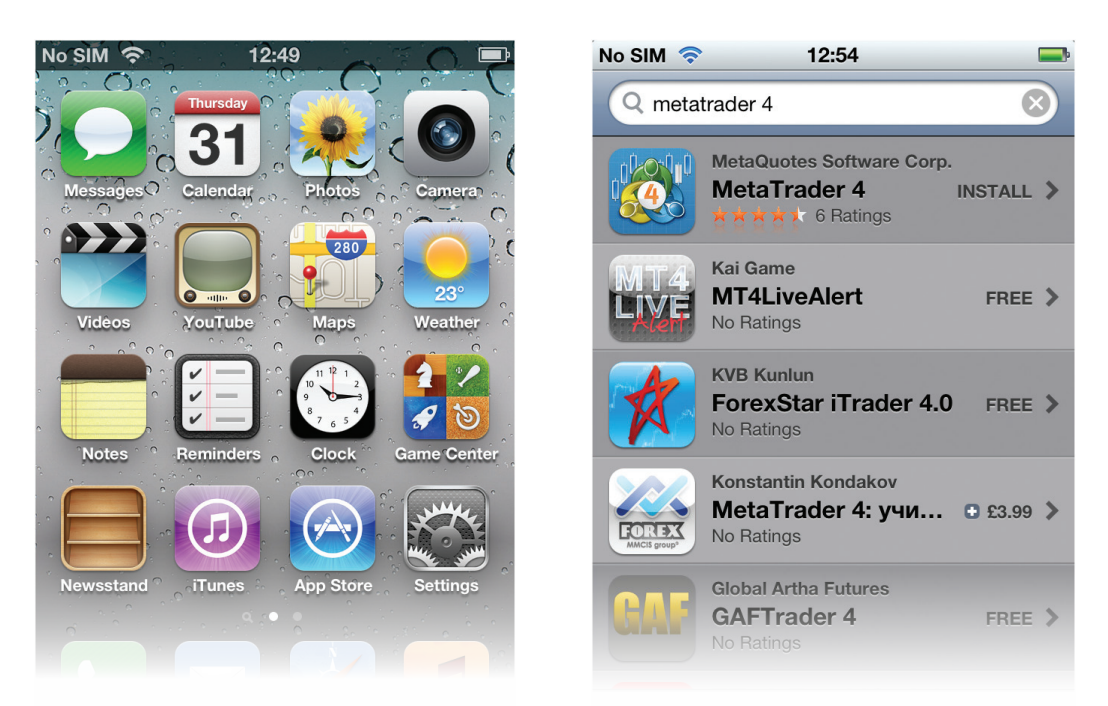

安装"MetaTrader 4"后您可以在iPhone首页上看到该应用程序。点击"Metatrader 4"图标,打 开后您将看到"新账户"窗口。

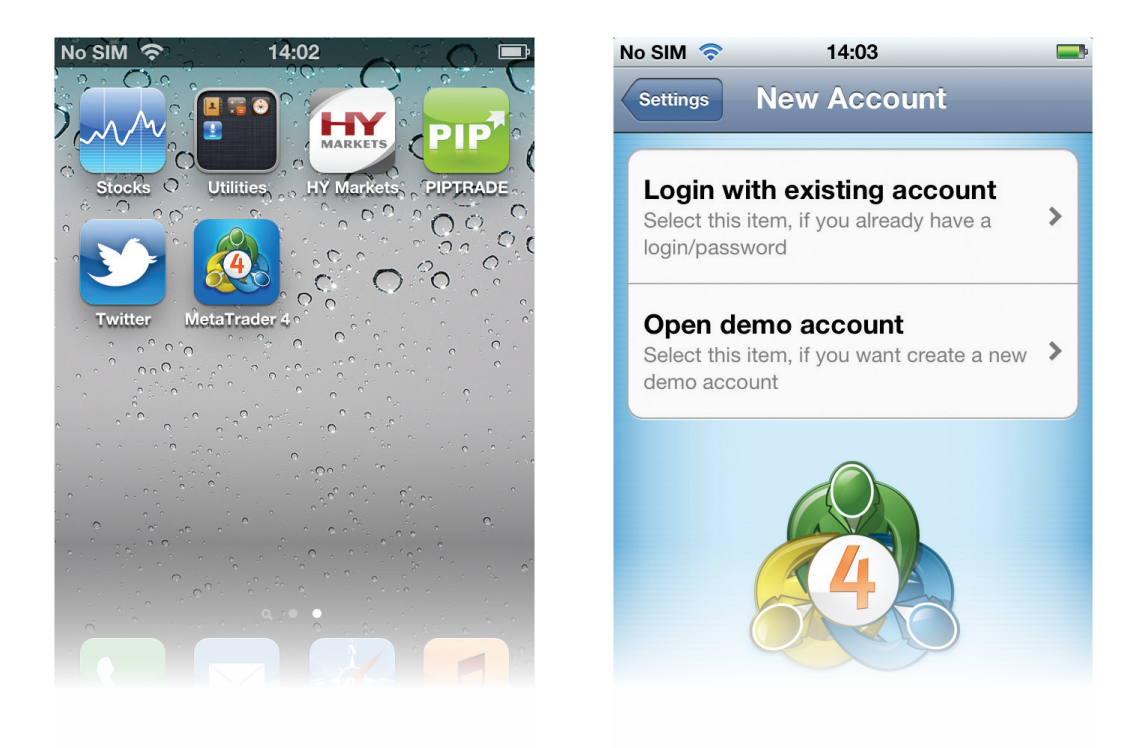

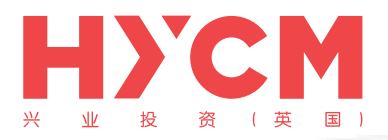

#### 用现有账户登录

进入 'MetaTrader 4' 程序后您将进入 "新账户" 窗口。选择 "用现有账户登录"。注意:如果您 已经通过兴业网站注册了一个真实或模拟账户,请选择该项。

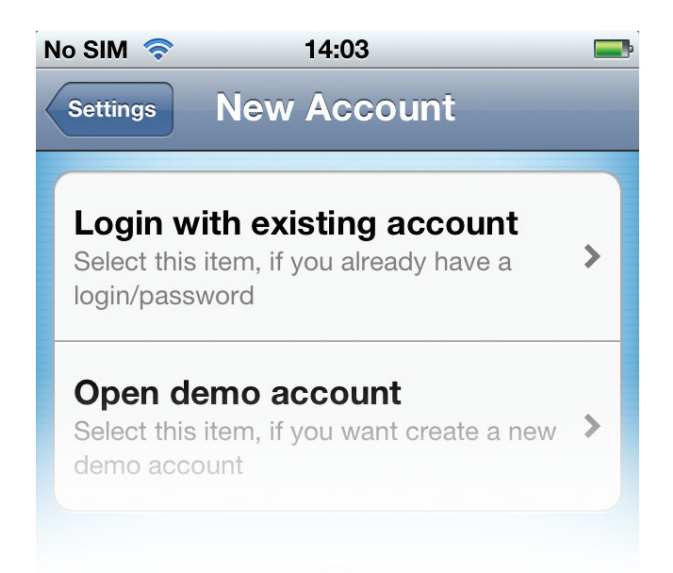

在登录前您需要搜索兴业的服务器。点击屏幕上方的放大镜,搜索'HYCM'。如果要登录到真实 账户,请点击'HYCM-Live',如果要登录到模拟账户,请点击'HYCM-Demo'。

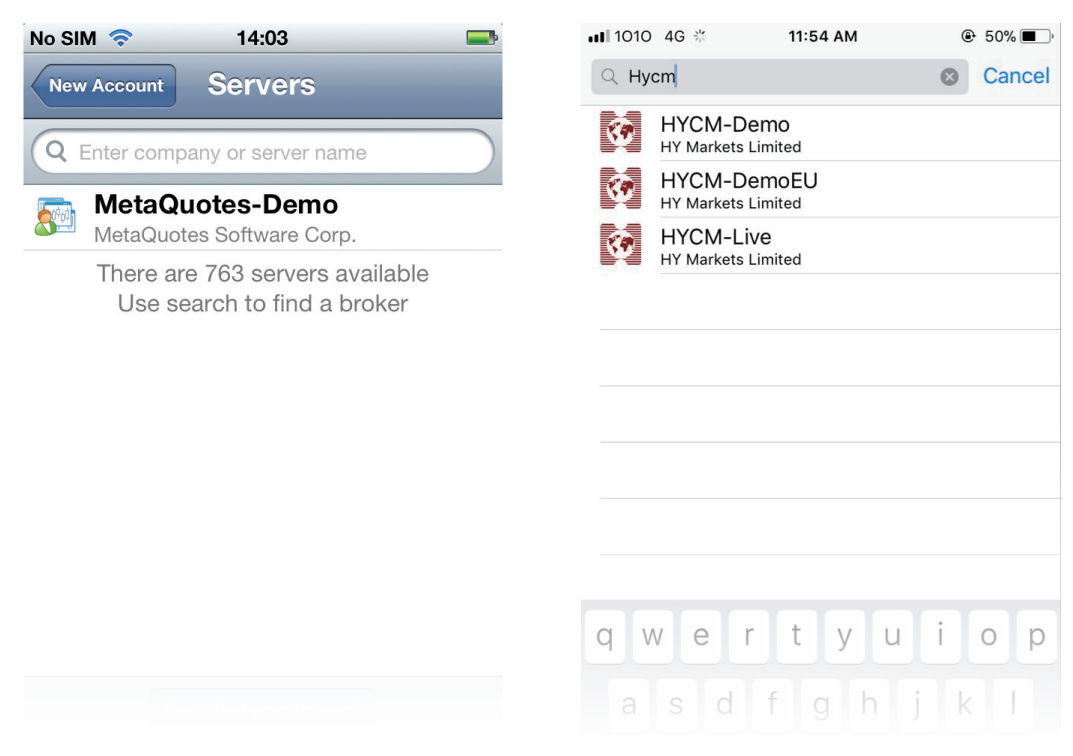

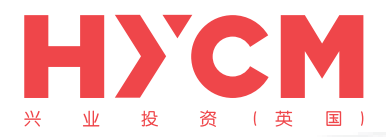

现在,请在'Login'区域输入您的账号,并在下方'password'区域输入密码。如果您想要保存 登录信息以避免下次重复输入,请滑动打开'Save password'。

完成之后请点击屏幕右上角的'Sign In'按钮。

登录成功后,您将进入'Quotes'窗口并能看到真实的报价。

| 1010 4G   | 11:57 AM                  | ֎ 49% ■,       |
|-----------|---------------------------|----------------|
| <         | Login                     | Sign In        |
|           | M-Live<br>Iarkets Limited |                |
| Login     |                           | enter login    |
| Password  |                           | enter password |
| Save pass | word                      |                |
|           |                           |                |
|           |                           |                |
|           |                           |                |
|           |                           |                |
|           |                           |                |
|           |                           |                |
|           |                           |                |

| No SIM 奈 | 14:04         |         |
|----------|---------------|---------|
| Edit     | Simple Advanc | ed 🕇    |
| EURUSD   | 1.23968       | 1.23988 |
| USDJPY   | 78.552        | 78.582  |
| GBPUSD   | 1.54876       | 1.54906 |
| USDCHF   | 0.96862       | 0.96892 |
| AUDUSD   | 0.97344       | 0.97374 |
| USDCAD   | 1.02936       | 1.02966 |
| NZDUSD   | 0.75450       | 0.75500 |
| USDTRY   | 1.85688       | 1.85828 |
|          |               |         |
|          |               |         |

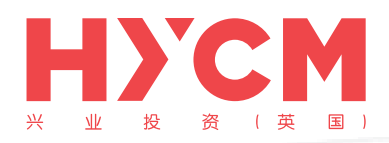

#### 开立模拟账户

如果您还没有注册模拟账户,请点击此处。

首先,您需要搜索兴业的服务器。点击屏幕上方的放大镜然后搜索 'HYCM'。选择 'HYCM-Demo' 继续创建模拟账户。

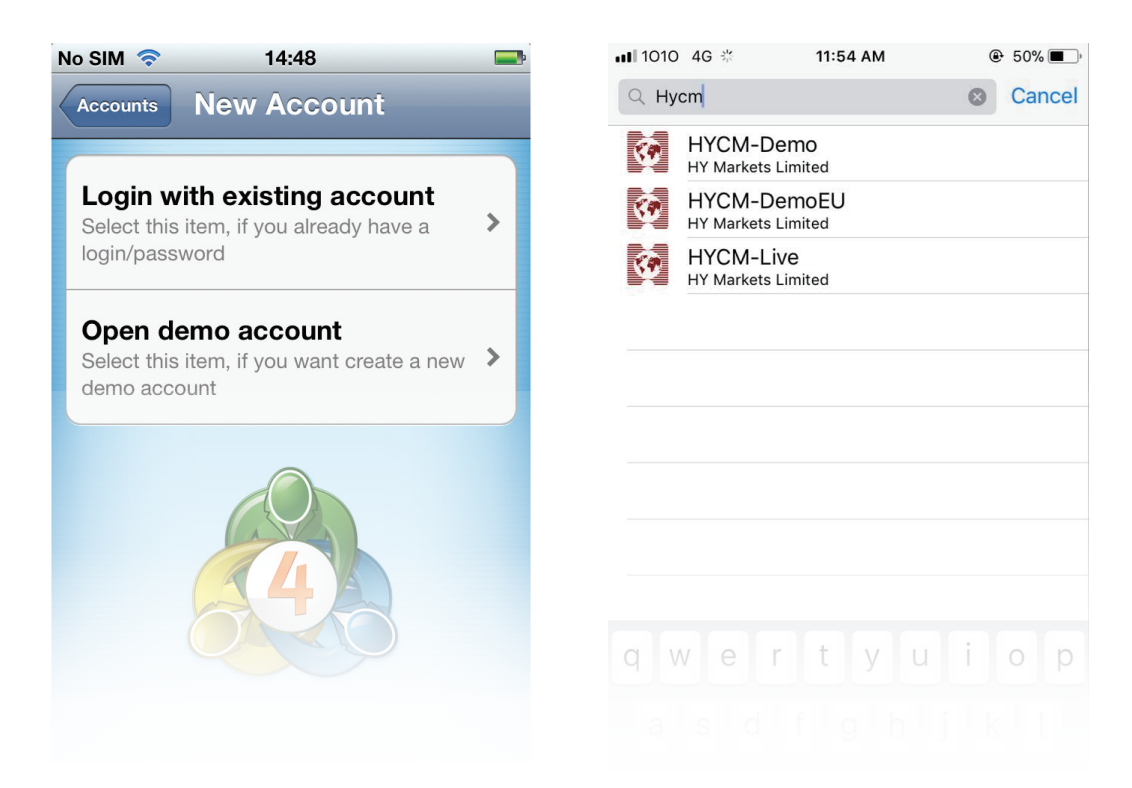

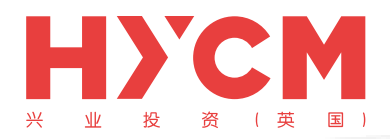

#### 图表

点击底部工具栏上的'Chart'图标,将会显示一个全屏的图表。您可以通过垂直滑动手指放大或者 缩小图表,通过水平滑动来查看历史价格。

窗口顶部的子工具栏,有以下几个功能。

- 时间范围-选择不同的时间范围(M1, M5, M15, M30, H1, H4, D1)。
- 图表类型-选择 'Bar Chart', 'Candlestick' 和 'Line chart'视图类型。
- 十字准线-查看某个点位的详细信息。
- 指标-添加技术指标
- 设置-显示更多信息,例如成交量 'Volumes'

如果您想切换交易产品,可以点击下方'Quotes'按钮,返回报价窗口选择需要查看的产品,然后选择子菜单中的'Chart'图表。

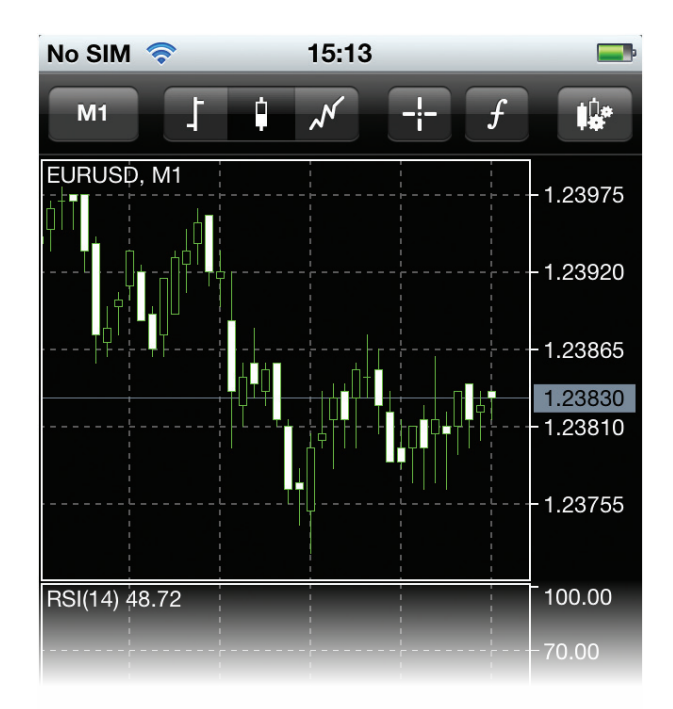

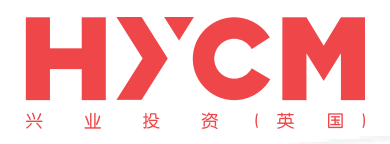

#### 在多个账户之间转换

'MetaTrader 4'软件能保存多个账户。 点击底部工具栏的'Settings'按钮,选择'Accounts'账户。 该窗口上将显示您保存的所有账户。

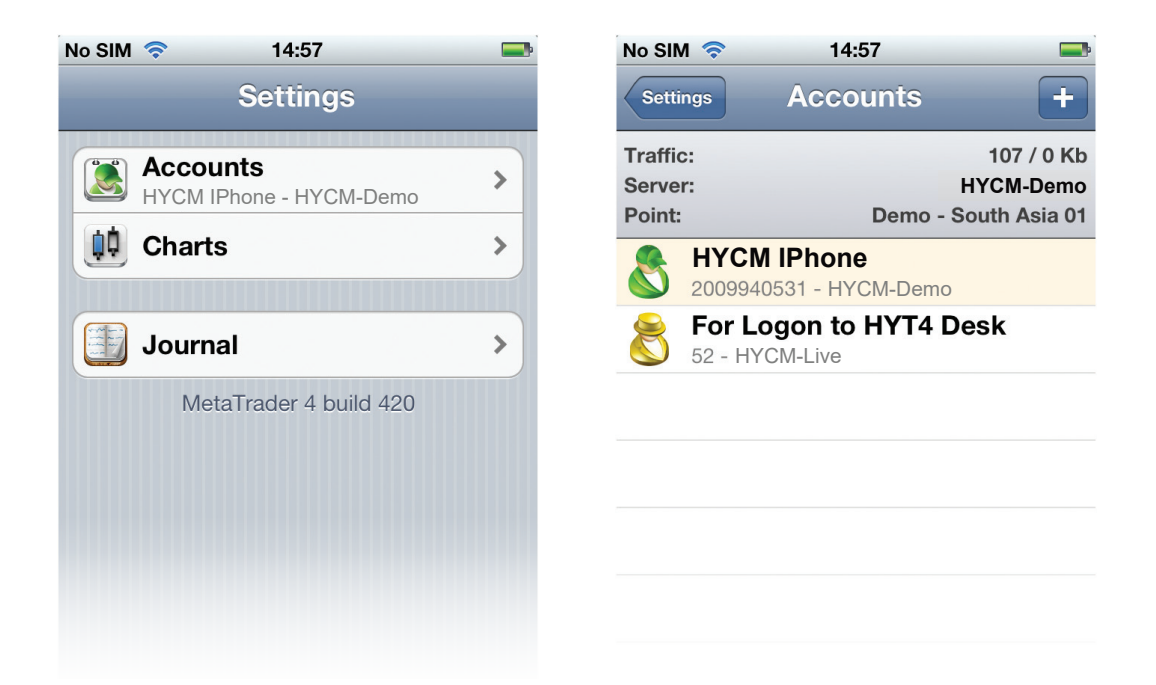

您可以在想要激活的账户中自由转换。如果您之前没有保存该账户信息,则需要重新输入账号 和密码。

登录成功后您将进入'Quotes'窗口。

如果您想要添加其它账户,可以点击右上角的'+'按钮,并重复以上操作。

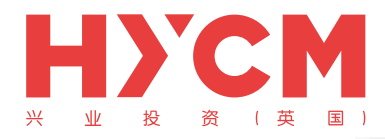

# 四个主要栏目

登录后您将进入'Quotes'窗口。在'MetaTrader 4'软件里,您将看到四个主要的栏目:

- 报价
- 图表
- 交易
- 历史

请记住,这四个栏目位于屏幕下方的工具栏。

#### 报价

点击 'Quotes' 图标后, 将显示所有可交易产品的 "卖出"和 "买入"价格。

| No SIM 🔶 | 15:    | 05      |      |     |
|----------|--------|---------|------|-----|
| Edit     | Simple | Advance | ed   | +   |
| EURUSD   | 1.2    | 23800   | 1.23 | 820 |
| USDJPY   | 7      | 8.450   | 78.  | 480 |
| GBPUSD   | 1.5    | 54400   | 1.54 | 430 |
| USDCHF   | 0.9    | 96985   | 0.97 | 015 |
| AUDUSD   | 0.9    | 97115   | 0.97 | 145 |
| USDCAD   | 1.0    | 03160   | 1.03 | 190 |

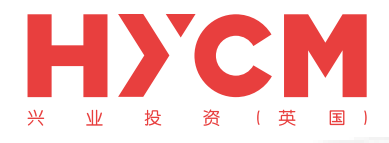

点击屏幕上'Advanced'按钮,可以显示选中产品的详细信息。

在高级模式 'Advanced mode' 界面里,包括Spreads(点差)', 'Time data(时间数据)', 'High(最高价)'和 'Low(最低价)

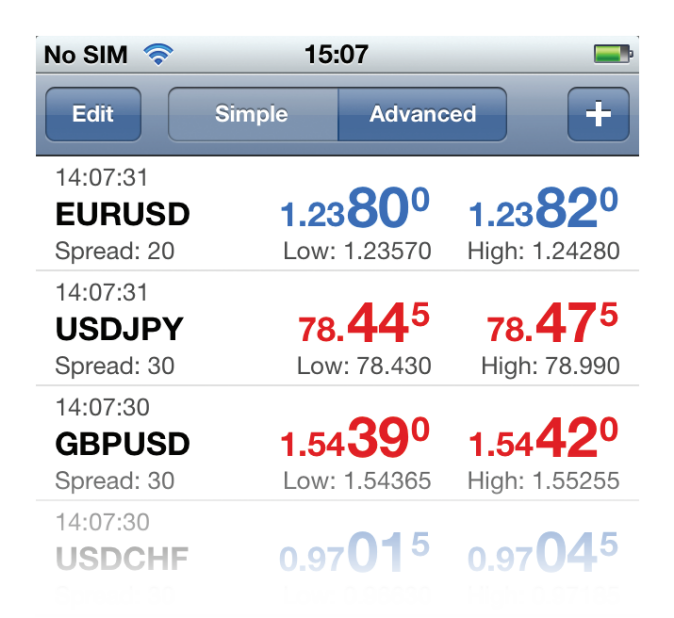

点击一个产品,将会显示一个包含三个选项的子菜单:

- 交易 您可以在此窗口放置即时订单,或者挂单(买入限价、卖出限价、买入止损、卖 出止损)
- 图表 显示一个图表窗口。
- 详情 显示产品的详细信息。

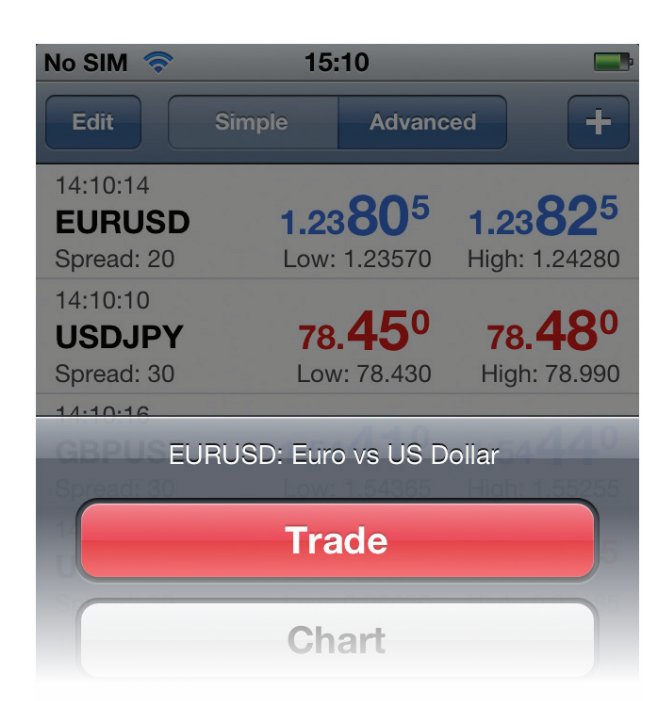

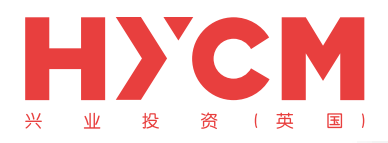

#### 图表

点击底部工具栏上的'Chart'图标,将会显示一个全屏的图表。您可以通过垂直滑动手指放大或者 缩小图表,通过水平滑动来查看历史价格。

窗口顶部的子工具栏,有以下几个功能。

- 时间范围-选择不同的时间范围(M1, M5, M15, M30, H1, H4, D1)。
- 图表类型-选择 'Bar Chart', 'Candlestick' 和 'Line chart'视图类型。
- 十字准线-查看某个点位的详细信息。
- 指标-添加技术指标
- 设置-显示更多信息,例如成交量 'Volumes'

如果您想切换交易产品,可以点击下方'Quotes'按钮,返回报价窗口选择需要查看的产品,然后选择子菜单中的'Chart'图表。

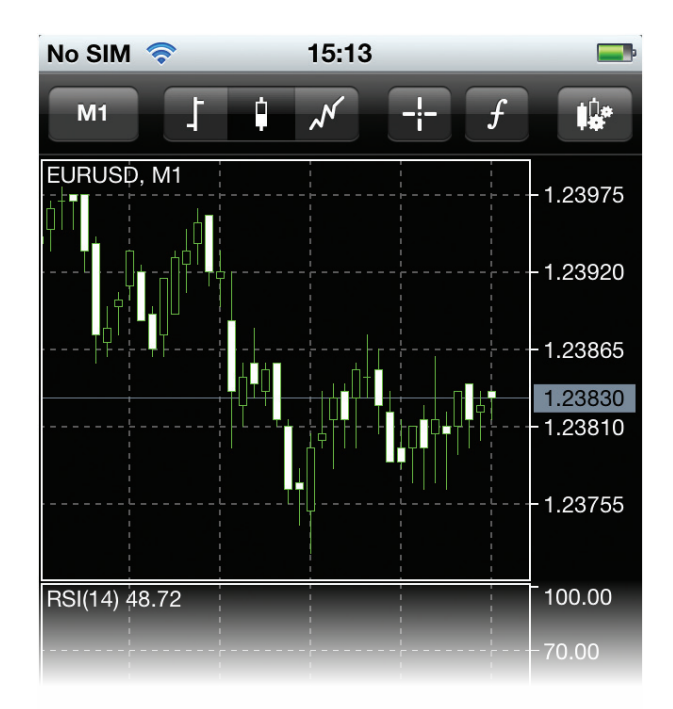

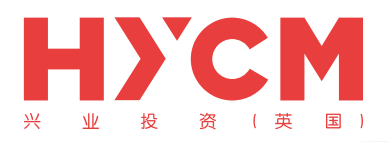

## 头寸

"头寸"栏目上方显示您的账户信息,包括:盈利、余额、净值、保证金、可用保证金和保证 金比例。

账户信息下方显示的是您当前的未平仓头寸情况。

| No SIM 🛜                                    | 15:21         | <b>_</b>  |
|---------------------------------------------|---------------|-----------|
| Profit, USD:                                |               | -200.00   |
| Balance:                                    |               | 50 000.00 |
| Equity:                                     |               | 49 800.00 |
| Margin:                                     |               | 2 000.00  |
| Free margin:                                |               | 47 800.00 |
| Margin level (%):                           |               | 2 490.00  |
| Positions                                   |               |           |
| <b>EURUSD, buy 1.0</b><br>1.23910 → 1.2388  | <b>0</b><br>0 | -30.00    |
| <b>GBPUSD, buy 1.0</b><br>1.54490 → 1.5446  | <b>0</b><br>0 | -30.00    |
| <b>AUDUSD, sell 1.0</b><br>0.97065 → 0.9708 | <b>0</b><br>5 | -20.00    |

点击其中一个头寸,即可看到更多详情,如:止损价、获利价、订单号和隔夜利息等。

| No SIM 🛜                                  | 15:22                            |           |
|-------------------------------------------|----------------------------------|-----------|
| Profit, USD:                              |                                  | -180.00   |
| Balance:                                  |                                  | 50 000.00 |
| Equity:                                   |                                  | 49 820.00 |
| Margin:                                   |                                  | 2 000.00  |
| Free margin:                              |                                  | 47 820.00 |
| Margin level (%):                         |                                  | 2 491.00  |
| Positions                                 |                                  |           |
| EURUSD, buy 1.0                           | 0                                | 20.00     |
| 1.2<br>To manage the<br>2(12.05.31 14 and | e trade operation<br>hold on it. | on tap    |
| <mark>- 9</mark> /L: -                    |                                  | 0.00      |
| TP:<br>D: 11245863                        | OK Taxes:<br>Charges:            | -40.00    |
| GBPUSD, buy 1.0                           | 0                                | 10.00     |
| <b>1.54490</b> → <b>1.5448</b>            | 0                                | -10.00    |
| AUDUSD, sell 1.0                          | 0                                | 20.00     |
| $0.97065 \rightarrow 0.9708$              | 5                                | -20.00    |

| No SIM     | নি                            | 15:22         |          | <b></b>   |
|------------|-------------------------------|---------------|----------|-----------|
| Profit, US | SD:                           |               |          | -215.00   |
| Balance:   |                               |               |          | 50 000.00 |
| Equity:    |                               |               |          | 49 785.00 |
| Margin:    |                               |               |          | 2 000.00  |
| Free man   | gin:                          |               |          | 47 785.00 |
| Margin le  | evel (%):                     |               |          | 2 489.25  |
| Positi     | ons                           |               |          |           |
| EURUS      | <b>D, buy 1.0</b><br>→ 1.2387 | <b>0</b><br>5 |          | -35.00    |
| 2012.05    | .31 14:18                     |               |          |           |
| S/L:       | -                             | •             | Swap:    | 0.00      |
| T/P:       | -                             | •             | Taxes:   | 0.00      |
| ID:        | 11245863                      |               | Charges: | -40.00    |
| GBPUS      | D, buy 1.0                    | 0             |          | 25.00     |
| 1.54490    | → 1.5446                      | 5             |          | -20.00    |
| AUDUS      | D, sell 1.0                   | D             |          | -35 00    |
| 0.97065    | $\rightarrow 0.9710$          | 0             |          | -00.00    |

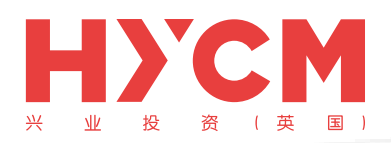

### 历史

"交易历史"栏目可让您对已经平仓的订单、取消的挂单、存款/取款和信用额等情况一目了然, 点击顶部的选项, 您可以自定义设置查询的时间:

| No SIM 🗢 15:                                              | 25 🛋                                              |
|-----------------------------------------------------------|---------------------------------------------------|
| Day Week                                                  | Month Custom                                      |
| Q enter symbol for sea                                    | arch                                              |
| Balance                                                   | 2012.05.31 13:54                                  |
| Deposit                                                   | 50 000.00                                         |
| <b>EURUSD, buy</b><br>1.00 at 1.23910                     | 2012.05.31 14:18<br>-95.00                        |
| Profit:<br>Credit:<br>Deposit:<br>Withdrawal:<br>Balance: | -135.00<br>0.00<br>50 000.00<br>0.00<br>49 865.00 |

| No SIM 🛜 15                                               | :25 📼                                             |
|-----------------------------------------------------------|---------------------------------------------------|
| Day Week                                                  | Month Custom                                      |
| 31 May 2012 -                                             | 31 Мау 2012 ОК                                    |
| Q enter symbol for se                                     | earch                                             |
| Balance                                                   | 2012.05.31 13:54                                  |
| Deposit                                                   | 50 000.00                                         |
| EURUSD, buy                                               | 2012.05.31 14:18                                  |
| 1.00 at 1.23910                                           | -95.00                                            |
| Profit:<br>Credit:<br>Deposit:<br>Withdrawal:<br>Balance: | -135.00<br>0.00<br>50 000.00<br>0.00<br>49 865.00 |

您也可以在搜索栏中输入产品名称,按照产品名称筛选交易历史。

| No SIM 🛜        | 15:26 | <b>—</b>         |
|-----------------|-------|------------------|
| Q eurusd        |       | Cancel           |
| EURUSD, buy     |       | 2012.05.31 14:18 |
| 1.00 at 1.23910 |       | -95.00           |
| Profit:         |       | -135.00          |
| Credit:         |       | 0.00             |
| Deposit:        |       | 0.00             |
| Withdrawal:     |       | 0.00             |
| Balance:        |       | -135.00          |

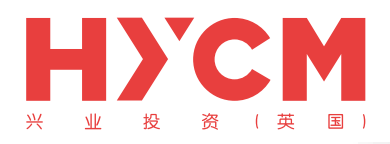

# <mark>功能</mark> 添加和移除产品

您可以在MT4软件 "报价" 窗口选择想要查看的产品

• 添加产品

点击"报价"窗口右上角"+"图标,选择您想要添加的产品

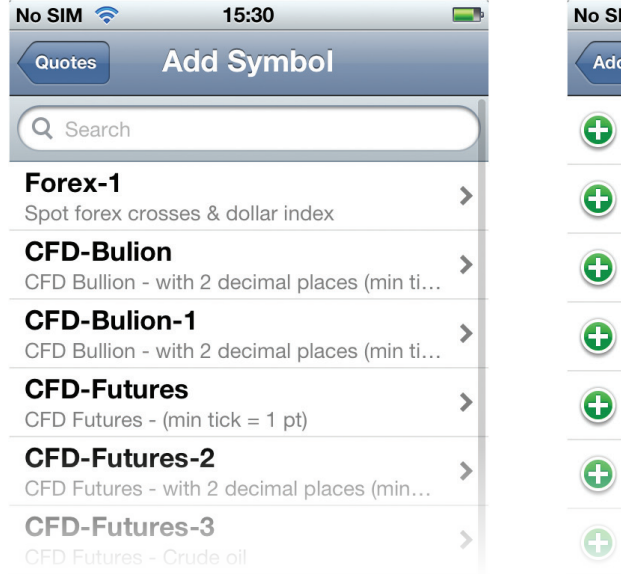

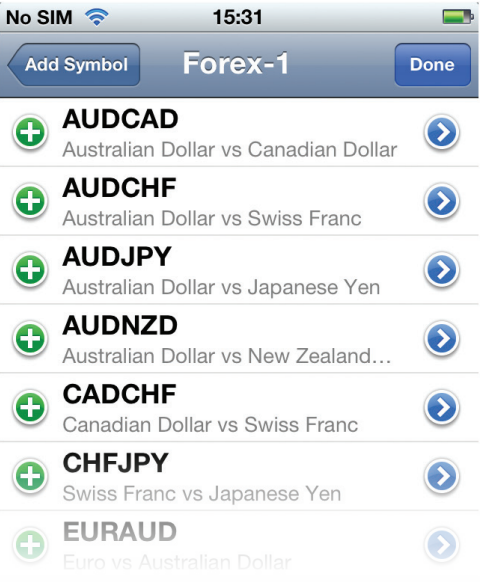

• 移除产品

点击"报价"窗口左上角"编辑"图标,选择需要移除的产品,然后点击右上角"删除"图标,就可从您的产品列表中移除该产品。

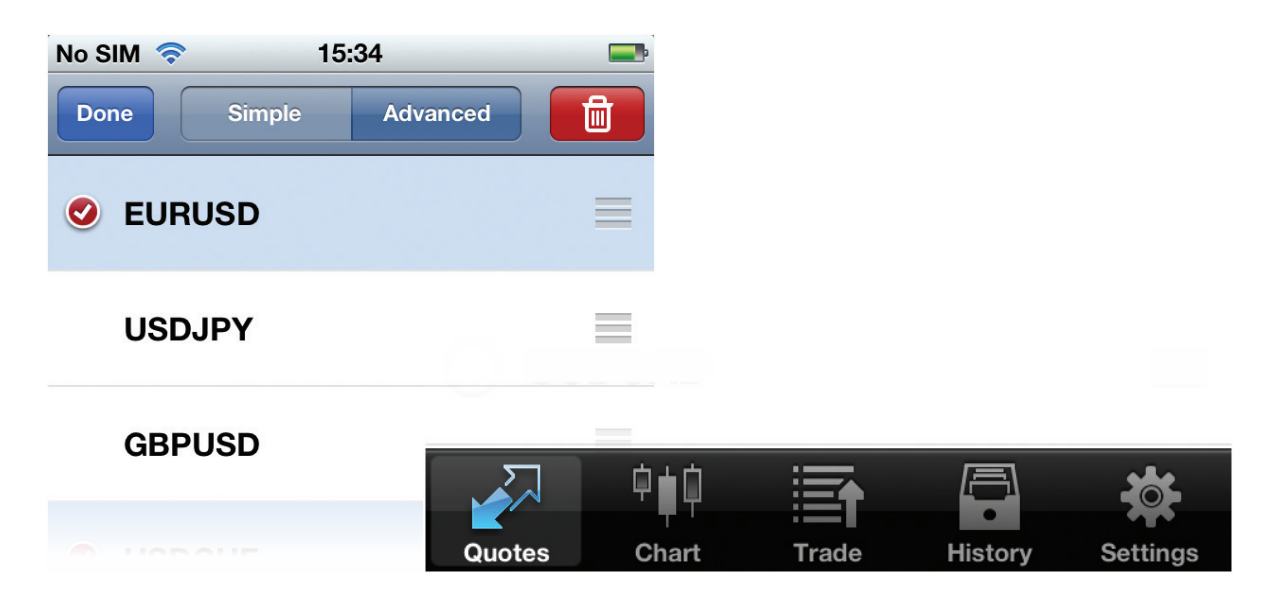

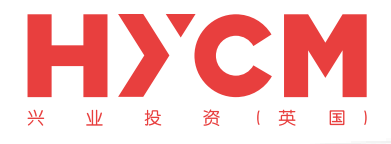

 在"报价"窗口修改产品位置 您可以重新排列"报价"窗口上显示的产品顺序,将您喜欢的产品放在列表最上面。点击" 报价"窗口左上角"编辑"图标,然后按住并拖动您想要移动的产品后面显示的"三根横 线"至你想要排列的位置。

| No SIM 🛜 15:36 | 5        |       |       |         |          |
|----------------|----------|-------|-------|---------|----------|
| Done Simple    | Advanced |       |       |         |          |
|                |          |       |       |         |          |
|                |          |       |       |         |          |
| USDJPY         |          |       |       |         |          |
|                | 0.00     |       |       |         |          |
| AUDUUD         | 5        | 白土白   | :==   |         |          |
|                |          | 뿌╸┩   |       | •       |          |
|                | Quotes   | Chart | Trade | History | Settings |

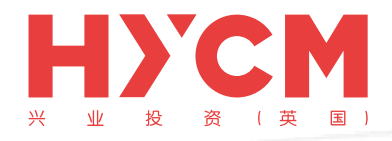

## 开立头寸

开立头寸十分容易,可从"报价"窗口或"图表"窗口完成

- 从"报价"窗口开立头寸,点击您想要交易的产品,选择"交易"。
- 从"图表"窗口开立头寸,点击图表进入子菜单,选择"交易"。

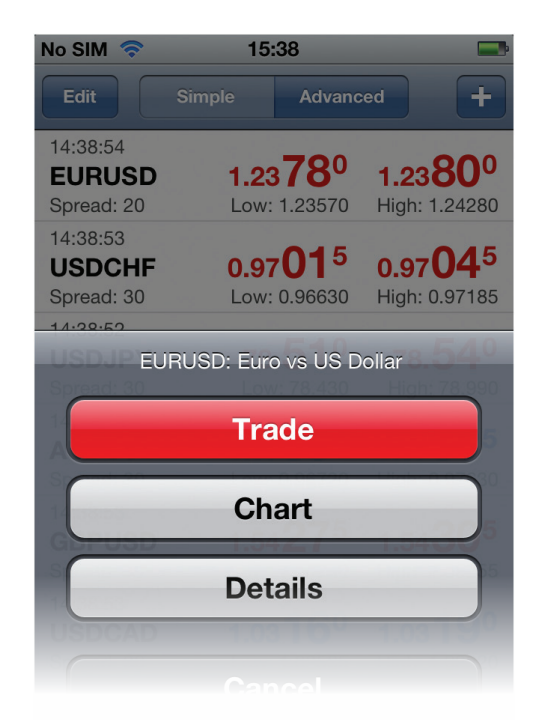

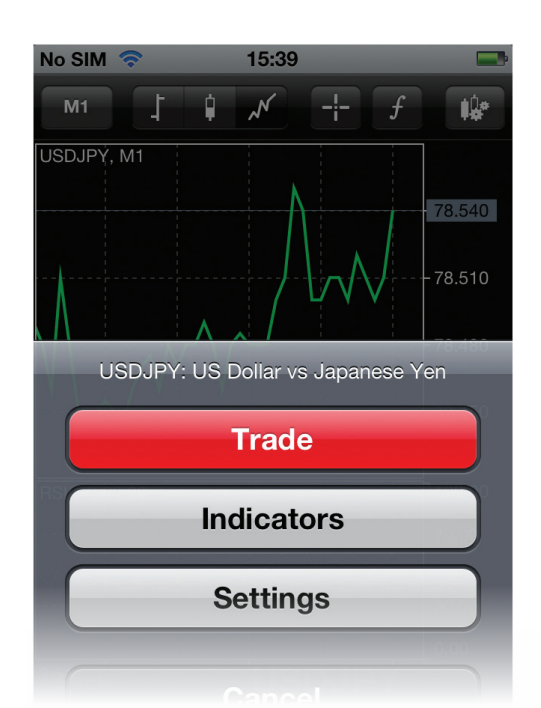

您可以选择以下五种类型的订单

- 即时交易
- 买入限价
- 卖出限价
- 买入止损
- 卖出止损

从"右边选项"选择订单类型,然后从"左边选 项"选择产品,然后输入您想要交易的手数。所有 参数设置完成后,点击屏幕右上角的"下一步"。

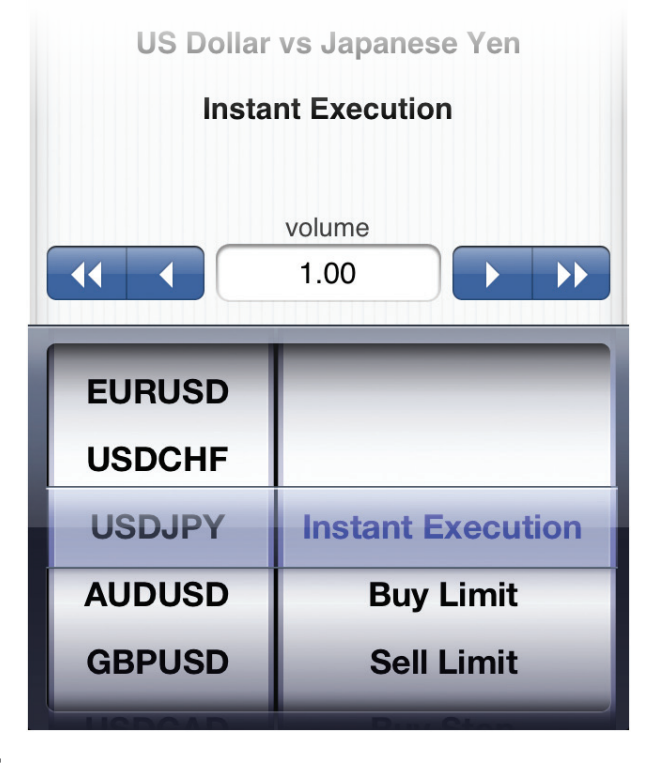

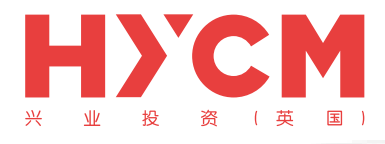

下一步,您可以设置另外三个参数;您也可以选择不设置这些参数:

- 止损价
- 获利价
- 最大偏差

| No SIM 奈        | 15:42                | -                                 |     |
|-----------------|----------------------|-----------------------------------|-----|
| Back            | USDJP                | (                                 |     |
| Instant 1.00    |                      | 00                                |     |
| 78.52<br>Stop L | <b>20</b><br>.oss    | 78.55 <sup>0</sup><br>Take Profit |     |
| not s           | set                  | not set                           |     |
|                 | Deviation<br>not set |                                   |     |
|                 |                      |                                   |     |
|                 |                      | Sell                              | Buy |

完成后,点击"买入"或"卖出",您开立新头寸的请求就已经发送成功了。请求被接受后将会显 示确认界面。

| No SIM 奈 15:43 📼      | No SIM 奈 15:43 💻                                     |
|-----------------------|------------------------------------------------------|
| Back USDJPY           | Back USDJPY Done                                     |
| Please wait           | #11246123 buy 1.00<br>USDJPY at 78.540<br>successful |
| Stop Loss Take Profit | Stop Loss Take Profit<br>not set not set             |
| Deviation<br>not set  | Deviation<br>not set                                 |
| 1                     | .5                                                   |

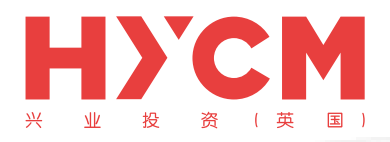

# 关闭头寸

可以从"交易"窗口关闭头寸。

点击您想要关闭的头寸。点击并长按直至出现子菜单,选择"关闭"。

| No SIM 🛜 15:4          | 44                        | 🗈 No SIM 🛜    | 15:44 📼                    |
|------------------------|---------------------------|---------------|----------------------------|
| Profit, USD:           | -374.1                    | Profit, USI   | <b>):</b> -403.21          |
| Balance:               | 49 865.0                  | 00 Balance:   | 49 865.00                  |
| Equity:                | 49 490.9                  | 90 Equity:    | 49 461.79                  |
| Margin:                | 1 750.0                   | 00 Margin:    | 1 750.00                   |
| Free margin:           | 47 740.9                  | 90 Free marg  | in: 47 711.79              |
| Margin level (%):      | 2 828.0                   | 05 Margin lev | el (%): 2 826.39           |
| Positions              |                           | Deel          | #11045868 CPPUSD buy 1 00  |
| GBPUSD, buy 1.00       | -255.0                    | 0             | #11243000 GBF03D, buy 1.00 |
| 1.54490 → 1.54235      |                           |               | Close                      |
| 2012.05.31 14:18       |                           | 2             | )                          |
| S/L: -                 | Swap: 0.0                 | 0             |                            |
| T/P: -                 | Taxes: 0.0                | 0             | Modify                     |
| ID: 11245868           | Charges: -40.0            | 0             | 11245868 Unarges: -40.00   |
| AUDUSD, sell 1.00      |                           | Aller         | Trade                      |
| 0.97065 → 0.97045      | 20.0                      |               |                            |
| USDJPY, buy 1.00       | 101                       |               | Chart                      |
| <b>78.540</b> → 78.525 |                           |               | Gliait                     |
|                        | <u>с</u> , , <u>с</u> , , | ·             |                            |
|                        | 부부                        |               |                            |
|                        |                           |               |                            |
| Quotes                 | Chart                     | Trade         | story Settings             |

当价格触及您想要的水平,点击"关闭"按钮,您的请求将会被发送到我们的服务器。关闭请求被 接受后将会显示确认界面。

| No SIM 🗢 15:45 📟                                      | No SIM 奈 15:45 📟                                                  |  |  |  |
|-------------------------------------------------------|-------------------------------------------------------------------|--|--|--|
| Back GBPUSD                                           | Back GBPUSD Done                                                  |  |  |  |
| Instant buy 1.00<br>1.54 <b>13</b> 0 1.54 <b>16</b> 0 | #11245868 buy 1.00<br>GBPUSD at 1.54490<br>closed 1.00 at 1.54120 |  |  |  |
| Stop Loss Take Profit                                 | Stop Loss Take Profit                                             |  |  |  |
| not set not set                                       | not set not set                                                   |  |  |  |
| Deviation                                             | Deviation                                                         |  |  |  |
| not set                                               | not set                                                           |  |  |  |
|                                                       |                                                                   |  |  |  |
| Close at                                              | 1.54130                                                           |  |  |  |
|                                                       |                                                                   |  |  |  |

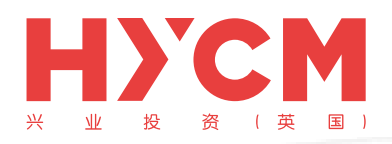

#### 修改头寸

可以从"交易"窗口修改头寸。

点击您要要修改的头寸。点击并长按直至出现子菜单,选择"修改"

修改"止损价"和"获利价"。设置完成以后,点击"完成"关闭键盘,然后点击窗口底部按钮" 修改"。

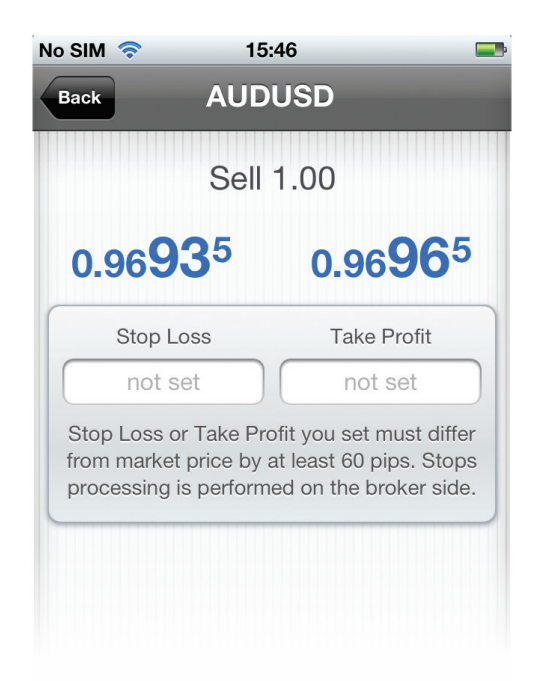

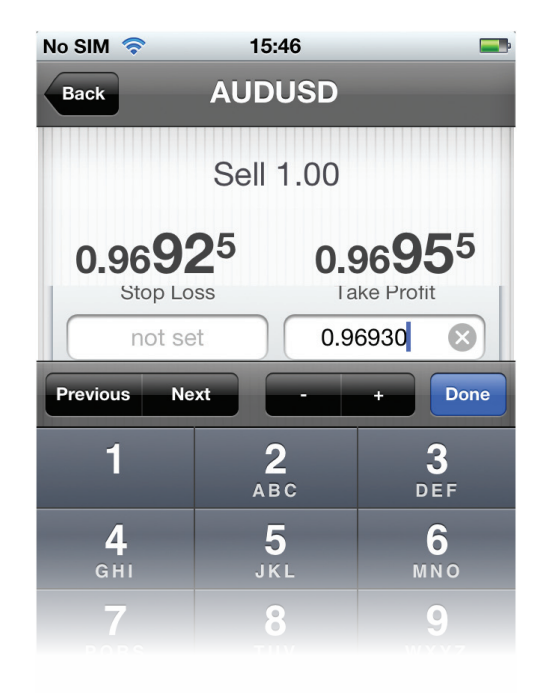

修改请求被接受后将会显示确认界面

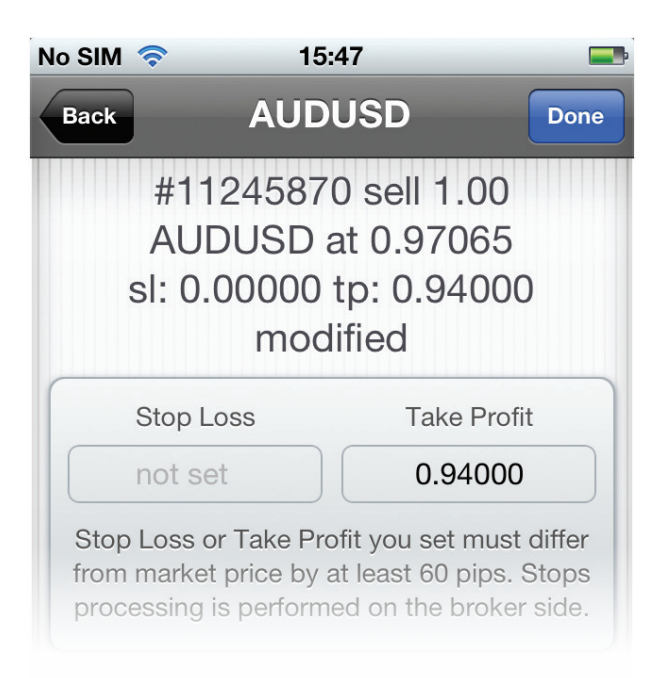